## Social Values for Ecosystem Services, Version 3.0 (SolVES 3.0): Quick-Start Tutorial

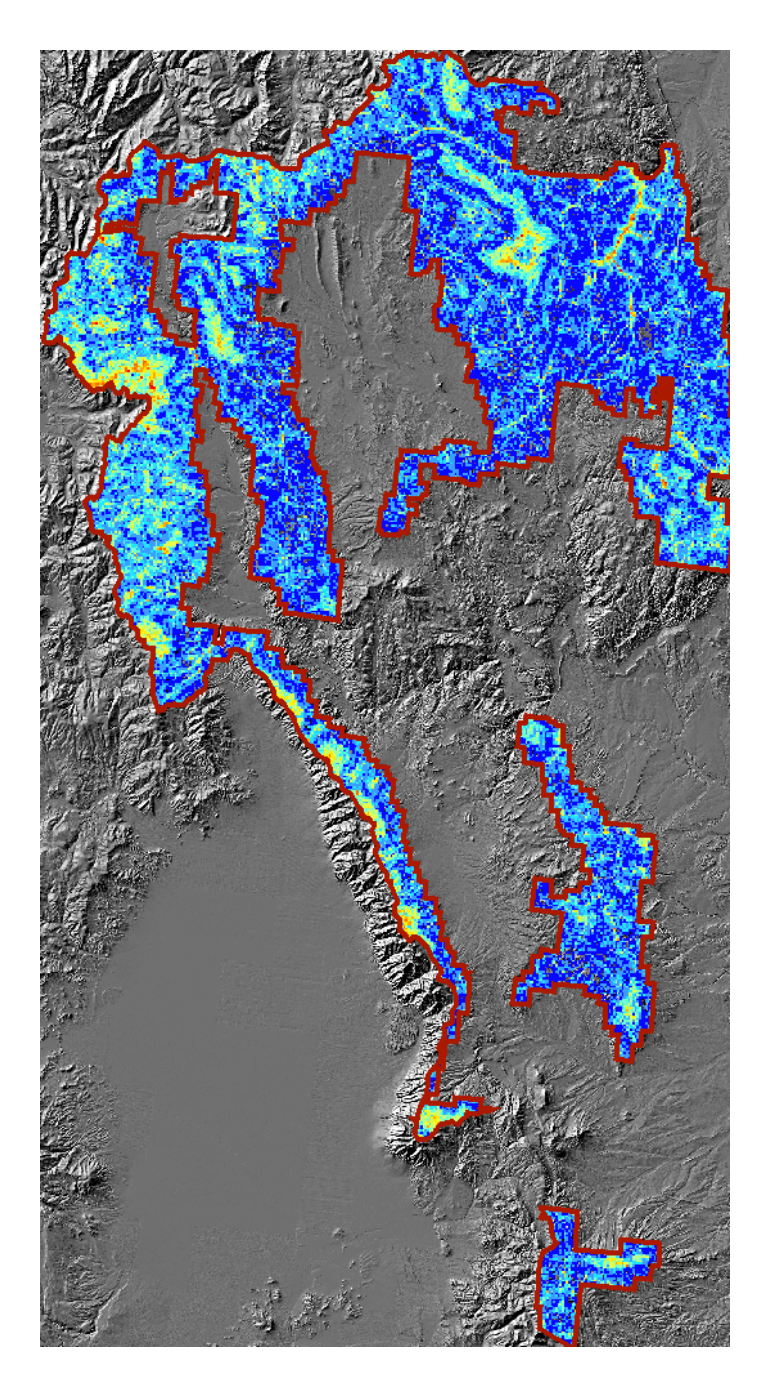

Ben Sherrouse U.S. Geological Survey Geosciences and Environmental Change Science Center bcsherrouse@usgs.gov

### DISCLAIMERS

Although this software program has been used by the U.S. Geological Survey (USGS), no warranty, expressed or implied, is made by the USGS or the U.S. Government as to the accuracy and functioning of the program and related program material nor shall the fact of distribution constitute any such warranty, and no responsibility is assumed by the USGS in connection therewith.

SolVES is a tool for mapping and analyzing social survey response data. It is not a tool designed for the collection of survey data, nor is any survey attached to SolVES. Any survey or survey response data referred to in the SolVES documentation, sample data, or publications are the work and responsibility of the persons or groups who developed and performed that survey. Please note that before a Federal agency may collect information or sponsor a collection of information, the Paperwork Reduction Act of 1995 requires approval from the Office of Management and Budget. Any Federal agency or sponsored program interested in developing and performing a survey for use with SolVES is responsible for submitting an Information Collection Request to the Office of Management and Budget.

Any use of trade, product, or firm names is for descriptive purposes only and does not imply endorsement by the U.S. Government.

### HARDWARE AND SOFTWARE REQUIREMENTS

SolVES 3.0 requires the Esri ArcGIS 10.x (currently 10.0, 10.1, or 10.2) software and the Spatial Analyst Extension for working with grid-based data. The application is available as a custom toolbar Add-In that must be installed in ArcMap. SolVES 3.0 was developed and tested on systems running Microsoft Windows 7 Enterprise Edition but should function with other operating systems supported by ArcGIS 10.x. SolVES 3.0 also requires the installation of Maxent maximum entropy modeling software, version 3.3.3k. Additionally, the user's computer must also run the .NET Framework and Java. Processing time will vary depending on factors such as the computer's processor speed, the spatial resolution and extent of the study area, and the number of variables selected for analysis.

## **INTRODUCTION**

Social Values for Ecosystem Services, Version 3.0 (SolVES 3.0) is a geographic information system (GIS) application developed by the USGS Geosciences and Environmental Change Science Center (GECSC). SolVES incorporates quantified and spatially explicit social-values information into ecosystem service assessments. Social values are defined here as the perceived, nonmarket values the public ascribes to ecosystem services, particularly cultural services, such as aesthetics and recreation. SolVES was originally developed to address the need to account for differing values, attitudes, and preferences among diverse stakeholders in the analysis of tradeoffs among ecosystem services. Ecosystem services provide tangible and intangible benefits to human life. Although these benefits may be quantified in monetary terms, they also exist as public goods that bypass the economy. Further, monetary values, even if available, are not always desirable because they can distract decision makers and stakeholders from the primary purpose of ecosystem management. Decision makers require estimates of social values beyond those defined economically to assess the full range of ecosystem values. These social values involve sociocultural perceptions of human well-being derived from nature, measured using social assessments and other nonutilitarian means of capturing their value. SolVES uses previous social-values mapping research to implement a methodology for incorporating social values into the ecosystem service assessment process by quantifying and mapping these values across a study area as a "value index," which provides a spatial, nonmonetary metric statistically related to characteristics of the underlying physical environment.

SolVES 3.0 provides functionality to assess, map, and quantify social values such as aesthetics, biodiversity, and recreation by deriving social-value maps rendered as a 10-point value index (ranging from 0 to 10) from a combination of spatial and nonspatial responses to public value and preference surveys. SolVES 3.0 also calculates metrics characterizing the underlying environment, such as average distance to water and dominant landcover. Through its integration with Maxent maximum entropy modeling software, SolVES 3.0 can generate more complete social-value maps and offer statistical models describing the relationship between the value index and explanatory environmental variables. Because of its flexible design, SolVES 3.0 users are able to define their own social values and public uses, model any number and types of environmental variables, select weighting options for mapped survey data, and modify the spatial resolution of analysis. SolVES 3.0 provides an improved public-domain tool for decision makers and researchers to evaluate the social values of ecosystem services and to facilitate discussions among diverse stakeholders regarding the tradeoffs among ecosystem services in a variety of physical and social contexts ranging from forest and rangeland to coastal and marine.

This tutorial provides step-by-step instructions to install SolVES 3.0 and to complete practice exercises using the available sample data. It is intended to quickly provide hands-on experience using SolVES 3.0. For more detailed information regarding SolVES 3.0, including its design, functionality, data requirements, and troubleshooting, please refer to the SolVES, Version 3.0 User Manual available for download at *http://solves.cr.usgs.gov*.

## INSTALLATION

- 1. Download the SolVES\_V3.zip file from the SolVES website *http://solves.cr.usgs.gov*.
- 2. Unzip the file.
- 3. Double-click the SolVES\_v3.esriAddIn file.
- 4. Click Install Add-In on the Esri ArcGIS Add-In Installation Utility screen.

| Esri ArcGIS Add                                                                                                    | -In Installation Utility                         | ×                                                                      |  |
|----------------------------------------------------------------------------------------------------|--------------------------------------------------|------------------------------------------------------------------------|--|
|                                                                                                    | Please confirm Add-In file installation.         |                                                                        |  |
| Active content, such as Macros and Add-In files, can<br>contain viruses or other security hazards. Do not insta<br>content unless you trust the source of this file. |                                                  | nd Add-In files, can<br>azards. Do not install this<br>e of this file. |  |
| Name:                                                                                                    | SolVES_V3                                        |                                                                        |  |
| Version:                                                                                                    | 3.0                                              |                                                                        |  |
| Author:                                                                                                    | jlriegle-pr                                      |                                                                        |  |
| Description:                                                                                                    | Social Values for Ecosystem Services - version 3 |                                                                        |  |
| - Digital Signati                                                                                                    | ure/s                                            |                                                                        |  |
| This Add-In fi                                                                                                    | e is not digitially signed.                      |                                                                        |  |
| Signed By:                                                                                                    |                                                  | ~                                                                      |  |
| Signed date:                                                                                                    |                                                  | Show Certificate                                                       |  |
|                                                                                                    | Source is trusted                                |                                                                        |  |
|                                                                                                    | Install Add-In                                   | Cancel                                                                 |  |

5. Click OK at the Installation succeeded prompt.

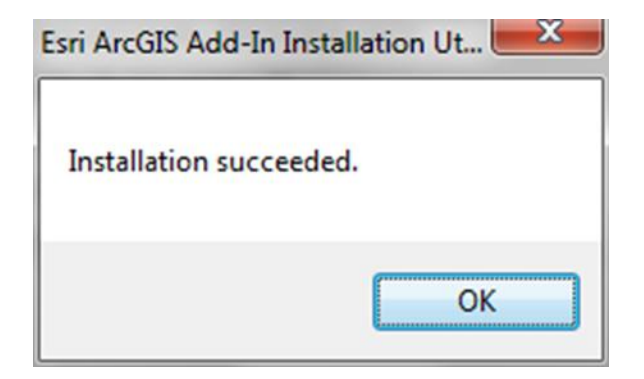

#### **Confirming ArcMap Settings for SolVES 3.0**

- 1. Open ArcMap.
- 2. Choose Customize > Extensions from the main menu.
- 3. Confirm the checkbox next to Spatial Analyst is checked.

| Extensions                                                                                                    | 3       | x |
|----------------------------------------------------------------------------------------------------|---------|---|
| Select the extensions you want to use.                                                                                                    |         |   |
| <ul> <li>☐ 3D Analyst</li> <li>☐ ArcScan</li> <li>☐ Data Interoperability</li> <li>☐ Geostatistical Analyst</li> <li>☐ Maplex</li> <li>☐ Network Analyst</li> <li>☐ Publisher</li> <li>☐ Schematics</li> <li>☑ Spatial Analyst</li> <li>☐ Survey Analyst</li> <li>☐ Survey Editor</li> <li>☐ Cadastral Editor</li> <li>☐ Tracking Analyst (License not available)</li> <li>☐ XTools Pro</li> </ul> |         |   |
| Description:                                                                                                    |         |   |
| Spatial Analyst 9.3<br>Copyright ©1999-2009 ESRI Inc. All Rights Reserved<br>Provides spatial analysis tools for use with raster and feature                                                                                                    | e data. |   |
| About Extensions                                                                                                    | Close   |   |

- 4. Close the Extensions form.
- 5. Choose Geoprocessing > Geoprocessing Options from menu.
- 6. On the General tab, confirm the checkbox next to Overwrite the outputs of geoprocessing operations is checked.

| Raster               | CAD                                     | Table Of Conte                                                                                                 | ents Data Inte | roperability |
|----------------------|-----------------------------------------|----------------------------------------------------------------------------------------------------|----------------|--------------|
| General              | Data View                               | Layout View                                                                                                    | Geoprocessing  | Tables       |
| General              |                                         |                                                                                                    |                |              |
| Verwrit              | te the outputs of                       | geoprocessing ope                                                                                              | rations        |              |
|                      | processing operat                       | tions to a log file                                                                                            |                |              |
| My Toolboxe          | es                                      |                                                                                                    |                |              |
| Specify the          | location of the 'M                      | y Toolboxes' folder                                                                                            | r:             |              |
| C:\User              | s\bcsherrouse-pr                        | \AppData\Roaming                                                                                               |                |              |
| 10,000               | e presidente pi                         | 1 the side from the second second second second second second second second second second second second second |                |              |
|                      |                                         |                                                                                                    | Reset          |              |
|                      |                                         |                                                                                                    |                |              |
| Environment          | t Settings                              |                                                                                                    |                |              |
| Change the           | e current environn                      | nent settings.                                                                                                 | Environments   |              |
| ModelRuilder         |                                         |                                                                                                    |                |              |
|                      |                                         |                                                                                                    |                |              |
| When co<br>more that | nnecting element<br>an one is available | s, <u>d</u> isplay valid par                                                                                   | ameters when   |              |
| Results Man          | agement                                 |                                                                                                    |                |              |
| Keep result          | s younger than:                         | 2 V                                                                                                    | Veeks 💌        |              |
|                      | mporary Data —                          |                                                                                                    |                |              |
| Display / Ter        | Its of geoprocess                       | ing operations to t                                                                                            | he display     |              |
| Display / Ter        | and of geoproces.                       |                                                                                                    |                |              |
| Display / Ter        | are <u>t</u> emporary by                | default                                                                                                    |                |              |
| Display / Ter        | are <u>t</u> emporary by                | default                                                                                                    |                |              |

- Select OK to close the Options form.
   If the SolVES toolbar is not already displayed in ArcMap, Choose Customize > Toolbars from the main menu.

9. Select SolVES from the list of toolbars.

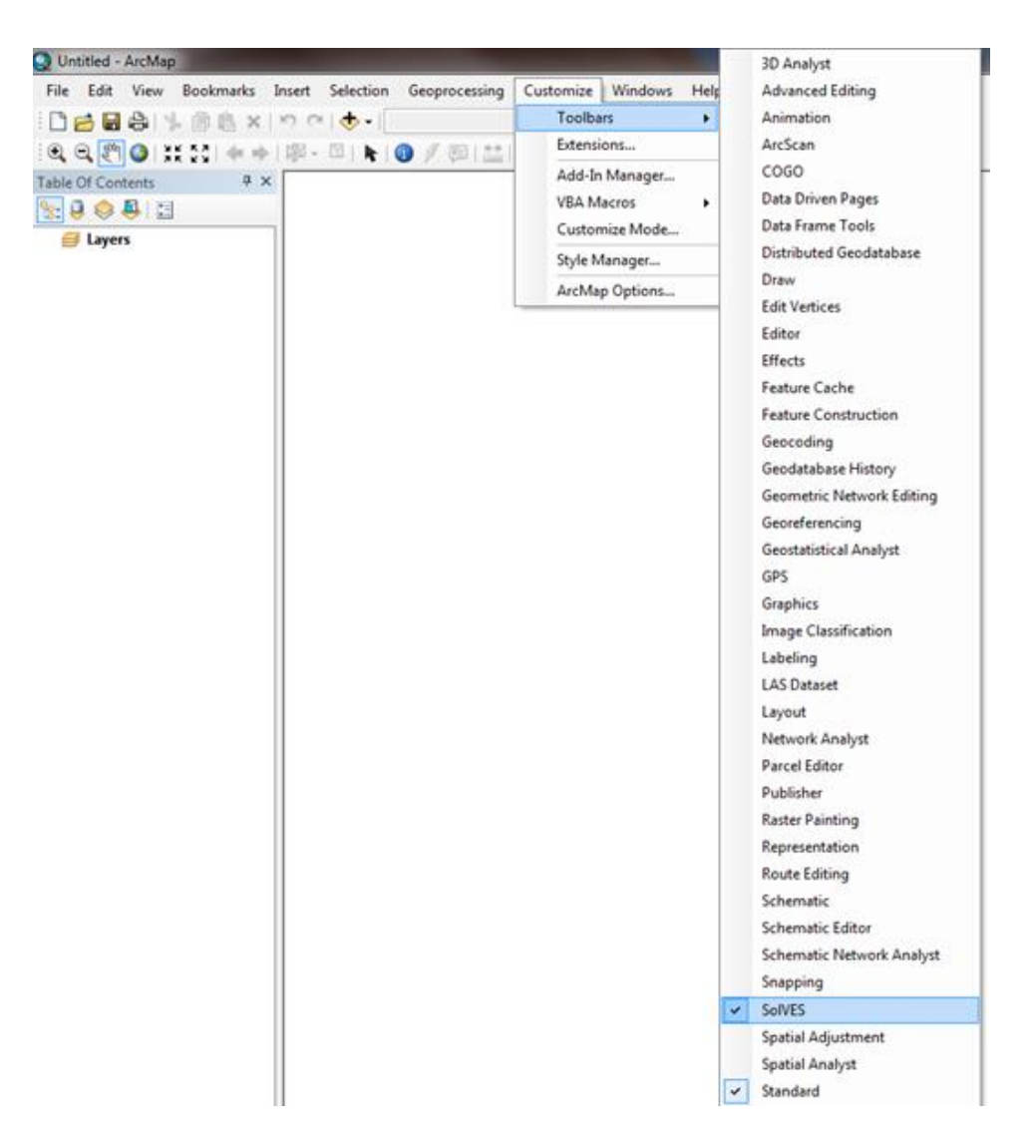

10. If not already docked to the top of the ArcMap window, click and drag the SolVES toolbar there.

| 😧 Untitled - ArcMap - ArcInfo                               |                                        |                                |
|-------------------------------------------------------------|----------------------------------------|--------------------------------|
| Eile Edit View Bookmarks Insert Selection Tools Window Help |                                        |                                |
| 🗋 🗅 🚘 🖨 🎒 🖁 🛍 🛍 🗙   က က   🔶                                 | 🔄 📝 🔌 🚳 🗖 🋌 😚 🖉 🖓 🚳 🖓 📰 🔛 🔛 📮 🖬 100% 💌 | ] 🔲 🗏 📙 SolVES 🗕               |
| ×                                                           |                                        | <u> </u>                       |
| Expers                                                      |                                        |                                |
|                                                             |                                        |                                |
|                                                             |                                        |                                |
|                                                             |                                        |                                |
|                                                             |                                        |                                |
|                                                             |                                        |                                |
|                                                             |                                        |                                |
|                                                             |                                        |                                |
|                                                             |                                        |                                |
|                                                             |                                        |                                |
|                                                             |                                        |                                |
|                                                             |                                        |                                |
|                                                             |                                        |                                |
|                                                             |                                        |                                |
|                                                             |                                        |                                |
|                                                             |                                        |                                |
|                                                             |                                        |                                |
|                                                             |                                        |                                |
|                                                             |                                        |                                |
|                                                             |                                        |                                |
|                                                             |                                        |                                |
|                                                             |                                        |                                |
| Display Source Selection Catalog                            |                                        |                                |
| ,,,,,,,,,                                                   | J₩] 0   ~ " [ <u>*]</u>                | 1228.143 273.268 Unknown Units |

#### **Confirming Windows Regional Settings**

SolVES users outside the United States should access the Windows Control Panel Region and Language settings on their computer to confirm these settings are compatible with SolVES.

1. Click on the Additional Settings button on the Formats tab.

| 🐓 Region and Language | e Xa                                |
|-----------------------|-------------------------------------|
| Formats Location Key  | boards and Languages Administrative |
| <u>F</u> ormat:       |                                     |
| English (United State | es) 🔻                               |
| Date and time form    | ats                                 |
| Short date:           | M/d/yyyy 👻                          |
| Long date:            | dddd, MMMM dd, yyyy                 |
| S <u>h</u> ort time:  | h:mm tt 🔹                           |
| Long time:            | h:mm:ss tt                          |
| First day of week:    | Sunday 🗸                            |
| What does the nota    | tion mean?                          |
| Examples              |                                     |
| Short date:           | 8/21/2014                           |
| Long date:            | Thursday, August 21, 2014           |
| Short time:           | 9:13 AM                             |
| Long time:            | 9:13:53 AM                          |
| Go online to learn ab | Additional settings                 |
|                       | OK Cancel Apply                     |

2. Compare the values entered on the Numbers tab shown below to those on the computer running SolVES and adjust them to match those shown in the figure. Users should note the original settings on the Numbers tab to ensure they are correctly restored. When finished using SolVES, the Reset button on the Numbers tab can be selected to restore the system default settings.

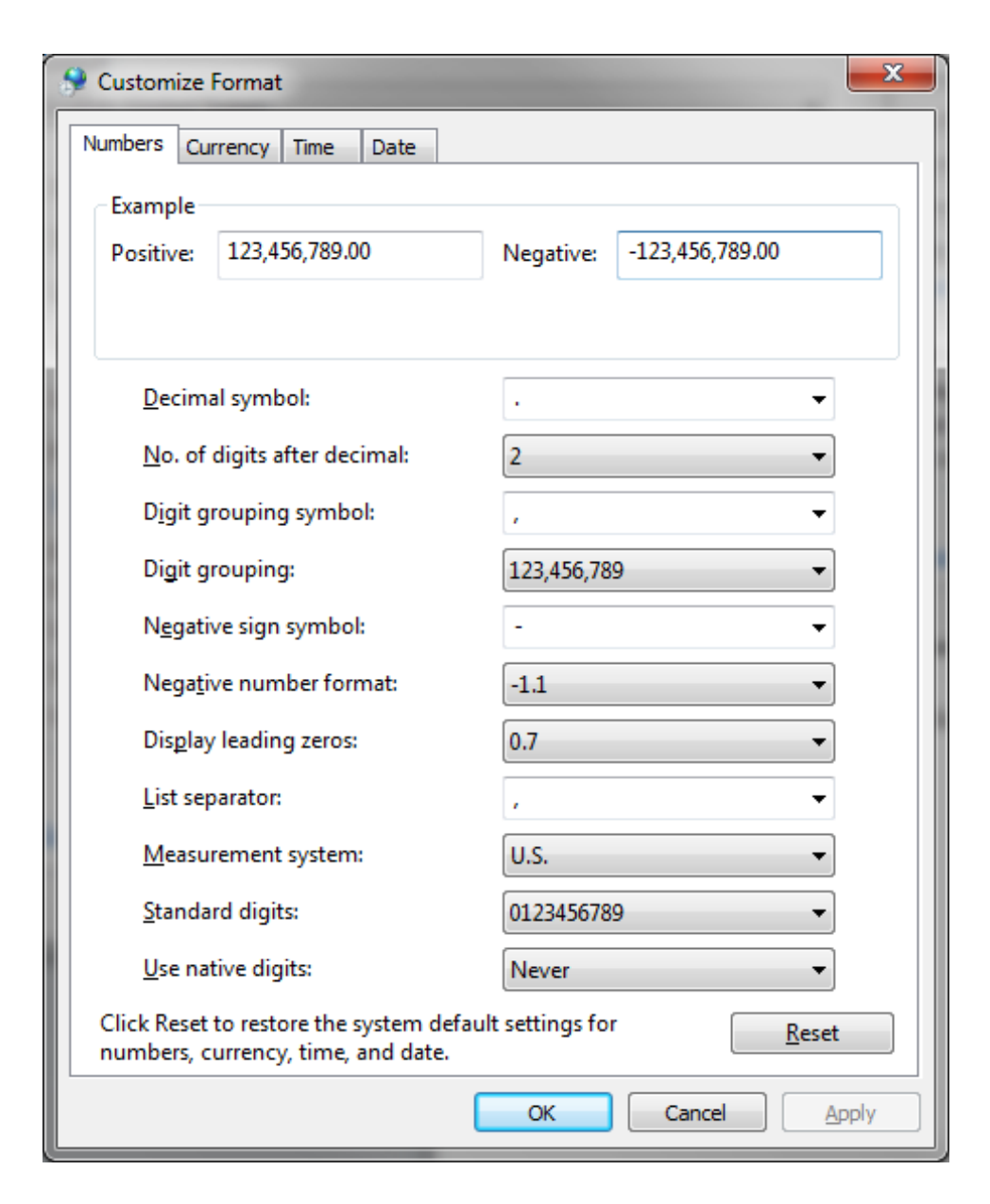

#### **Maxent Maximum Entropy Modeling Software Installation Instructions**

Maxent maximum entropy modeling software is freely available for educational and research activities; however, it is not authorized for redistribution by its users. Maxent must be downloaded directly from the Maxent website at *www.cs.princeton.edu/~schapire/maxent/*. The website also contains various links to additional information regarding Maxent. After navigating to the website, complete the following steps.

- 1. Follow the website instructions to download Maxent version 3.3.3k.
- 2. Return to the location of the unzipped SolVES 3.0 download file and copy the three downloaded Maxent files (maxent.bat, maxent.jar, and readme.txt) into the Maxent folder contained within the SolVES directory. (\\SolVES\Maxent).

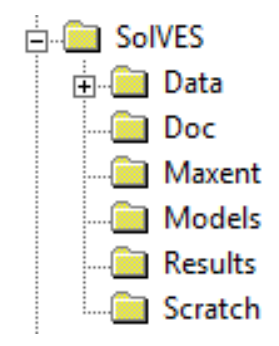

#### **Data Installation**

- 1. Copy the SolVES folder to a local directory that will serve as the SolVES home directory (for example, D:\\SolVES).
- 2. If a properly loaded file geodatabase containing study area data is available, copy it into the \\SolVES\Data folder to make it accessible to SolVES.

File geodatabases containing sample datasets for the Pike and San Isabel National Forest and Grand County, Colorado, can be downloaded from the SolVES website http://solves.cr.usgs.gov to provide hands-on experience using SolVES. These data, along with the supplied social-value models generated from these data, are meant for demonstration only.

# EXERCISE #1: USING THE ANALYZE SURVEY DATA AND VIEW RESULTS TOOLS

For this exercise, copy the SolVES.gdb file containing the Pike and San Isabel National Forest sample data to the Data folder in the SolVES directory. The Analyze Survey Data tool will use social survey data collected for the Pike and San Isabel National Forest to analyze aesthetic and recreation values for survey respondents opposed to motorized recreation in the forest. The View Results tool will then be used to generate a map layout for aesthetic value. To begin the exercise, open ArcMap if it is not already.

1. To begin using SolVES 3.0, a new project will need to be started by selecting Project Setup and New SolVES Project from the toolbar.

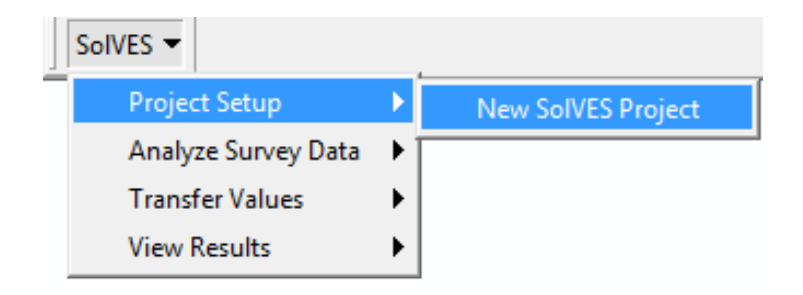

2. Once the Project Setup form is open, navigate to the SolVES directory location to set the Home Directory.

| Project Setup                                                                     | -203380 by           | ×    |
|-----------------------------------------------------------------------------------|----------------------|------|
|                                                                                   |                      |      |
|                                                                                   | Home Directory       | Ei € |
| Social Values for Ecosystem Services                                              | Project Name         |      |
| A GIS Application for Assessing, Mapping,<br>and Quantifying the Social Values of | Value Map Background | •    |
| Ecosystem Services                                                                | Locator Map Boundary |      |
|                                                                                   |                      | OK   |

| Project Setup                                                                                                    | rowse For Folder          |   |
|----------------------------------------------------------------------------------------------------|---------------------------|---|
| Social Values for Ecosystem S<br>A GIS Application for Assessing. M<br>and Quantifying the Social Values<br>Ecosystem Services |                           | • |
|                                                                                                    | Make New Folder OK Cancel | 1 |

- 3. Enter "Pike and San Isabel National Forest" as the Project Name.
- 4. The Value Map Background will default to HILLSHADE. Leave the default value.
- 5. The Locator Map Boundary will default to STATES. Leave the default value.
- 6. Select OK.

| Project Setup                                                                     |                      |                                     |
|-----------------------------------------------------------------------------------|----------------------|-------------------------------------|
|                                                                                   | Home Directory       | D:\SolVES                           |
| Social Values for Ecosystem Services                                              | Project Name         | Pike and San Isabel National Forest |
| A GIS Application for Assessing. Mapping.<br>and Quantifying the Social Values of | Value Map Background | HILLSHADE 🔹                         |
| Ecosystem Services                                                                | Locator Map Boundary | STATES 🔹                            |
|                                                                                   |                      | OK Cancel                           |

7. Select the Analyze Survey Data tool from the toolbar.

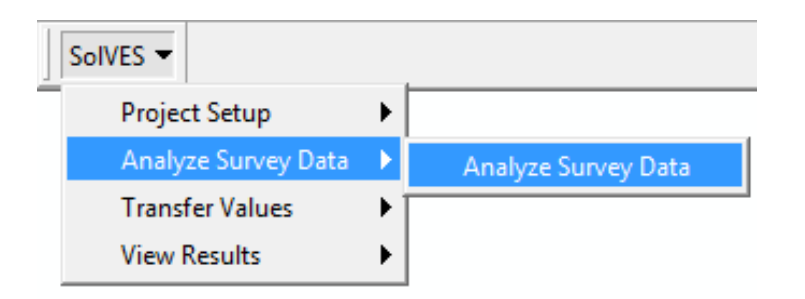

| Analyze Survey Data                                                                                                    |                                                                                                    |
|----------------------------------------------------------------------------------------------------|----------------------------------------------------------------------------------------------------|
|                                                                                                    | Environmental Layers<br>Must select at least one. Designate any categorical variables.                                                                                                    |
| Value Comparison Type <ul> <li>By Survey Subgroup Across Social Value Types</li> <li>Leave Public Use and Attitude or Preference blank to analyze results from all surveys.</li> <li>Public Use <ul> <li>Attitude or Preference</li> <li>By Social Value Type Across Survey Subgroups</li> <li>Individual respondents can belong to more than one survey subgroup.</li> <li>Social Value Type</li> </ul> </li> <li>Output Cell Size meters Search Radius meters</li> </ul> | Image: Continuous of Continuous of Contin |
| Weight Survey Points  Yes No Buffer Study Area Yes No Threshold Features Ves No                                                                                                    | OK Cancel                                                                                                    |

- 8. Select By Survey Subgroup Across Social Value Types as the Value Comparison Type.
- 9. Select Motorized Recreation from the Public Use dropdown list.
- 10. Select Oppose or Strongly Oppose from the Attitude or Preference dropdown list.
- 11. Enter 450 as the Output Cell Size.
- 12. The Search Radius parameter defaults to 10 times the Output Cell Size. Leave the default value of 4500.
- 13. Set Weight Survey Points to Yes.
- 14. Set Buffer Study Area to No.
- 15. Set Threshold Features to Yes.

- 16. Leave all six Environmental Layers selected.
- 17. Set the LANDFORM and LULC dropdown list values to Categorical.

| Analyze Survey Data                                                                                                    |                                                                                                    |
|----------------------------------------------------------------------------------------------------|----------------------------------------------------------------------------------------------------|
| Value Comparison Type             By Survey Subgroup Across Social Value Types                                                         | Environmental Layers<br>Must select at least one. Designate any categorical variables.<br>DTR<br>DTW<br>ELEV<br>Continuous •<br>Continuous • |
| Public Use       Motorized Recreation         Attitude or Preference       Oppose or Strongly Oppose                                   | ✓ LANDFORM     Categorical ▼       ✓ LULC     Categorical ▼       ✓ SLOPE     Continuous ▼                                                   |
| By Social Value Type Across Survey Subgroups Individual respondents can belong to more than one survey subgroup.     Social Value Type |                                                                                                    |
| Output Cell Size 450 meters Search Radius 4500 meters<br>Weight Survey Points  Yes  No                                                 | Select/Deselect All                                                                                                    |
| Buffer Study Area O Yes O No Width meters<br>Threshold Features O Yes No                                                               | OK                                                                                                    |
|                                                                                                    | A<br>                                                                                                    |

- 18. Select OK. The main ArcMap application window will not be visible during processing. After a few minutes, a second Analyze Survey Data tool screen will appear.
- 19. Select the Select/Deselect All button to deselect all social value types.
- 20. Select the checkboxes next to Aesthetic and Recreation.

| ze Survey Data (2)                                                                                                    | Taken State                                    |                                                     |                                                       |                            |
|----------------------------------------------------------------------------------------------------|------------------------------------------------|-----------------------------------------------------|-------------------------------------------------------|----------------------------|
| Social Value Types or Survey Subgroups<br>Must select at least one. No results will be generated<br>for entries having a count less than 5. | Average I<br>R Ratio: less<br>indicates randon | Vearest Ne<br>than 1 indicates<br>nness, greater th | eighbor Sta<br>s clustering, equi<br>an 1 indicates d | atist<br>al to 1<br>ispers |
|                                                                                                    | N_COUNT                                        | R_RATIO                                             | Z_SCORE                                               |                            |
| ☑ Aesthetic                                                                                                    | 265                                            | 0.512476                                            | -15.182738                                            | -                          |
| Biodiversity                                                                                                    | 114                                            | 0.571138                                            | -8.759945                                             |                            |
| Cultural                                                                                                    | 34                                             | 1.147337                                            | 1.64355                                               |                            |
| Economic                                                                                                    | 15                                             | 1.348133                                            | 2.579421                                              |                            |
| Future                                                                                                    | 125                                            | 0.537919                                            | -9.883347                                             | Ш                          |
| Historic                                                                                                    | 37                                             | 1.089833                                            | 1.04536                                               |                            |
| Intrinsic                                                                                                    | 64                                             | 0.633325                                            | -5.611794                                             |                            |
| Cearning                                                                                                    | 37                                             | 0.986181                                            | -0.160811                                             |                            |
| Life Sustaining                                                                                                    | 128                                            | 0.643929                                            | -7.706765                                             |                            |
| Recreation                                                                                                    | 144                                            | 0.624079                                            | -8.629948                                             | -                          |
|                                                                                                    |                                                |                                                     |                                                       |                            |
| Select/Deselect All                                                                                                    | ОК                                             |                                                     | CANCE                                                 | L                          |
|                                                                                                    |                                                |                                                     |                                                       |                            |
|                                                                                                    |                                                |                                                     |                                                       | *                          |
|                                                                                                    |                                                |                                                     |                                                       |                            |
|                                                                                                    |                                                |                                                     |                                                       | Ŧ                          |

#### 21. Select OK.

For a few minutes during processing, the Maxent user interface will be partially visible behind the above screen. Do not attempt to interact with the Maxent user interface because it may cause SolVES 3.0 to malfunction. After several minutes, the tool will finish processing and an empty ArcMap document will be visible. Now it is time to review some of the results produced by the Analyze Survey Data tool.

1. Select the View Results tool from the toolbar.

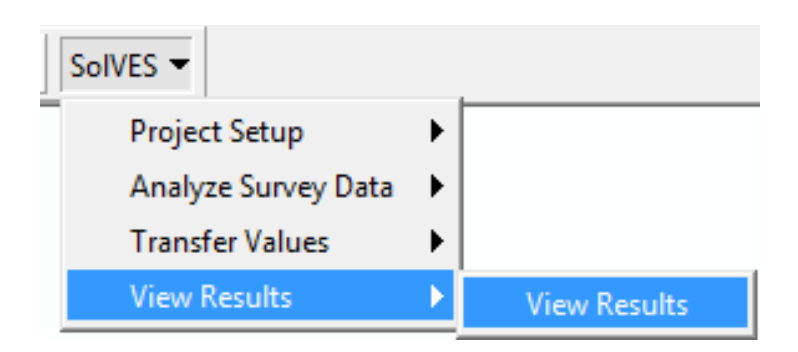

| View Results                            |                                       |
|-----------------------------------------|---------------------------------------|
| Home Directory                          | D:\SolVES                             |
| Project Name                            | Pike and San Isabel National Forest - |
| Social Value Type or<br>Survey Subgroup | · · · · · · · · · · · · · · · · · · · |
| Value Layer Name                        | · · · · · · · · · · · · · · · · · · · |
| Value Map Background                    | HILLSHADE -                           |
| Locator Map Boundary                    | STATES -                              |
|                                         | OK Cancel                             |

2. Leave the existing Home Directory, Project Name, Value Map Background, and Locator Map Boundary values as they are.

- 3. Select Motorized Recreation\_OPPOSE from the Social Value Type or Survey Subgroup dropdown list.
- 4. Select Aesthetic from the Value Layer Name dropdown list.

| View Results                            |                                     | J |
|-----------------------------------------|-------------------------------------|---|
| Home Directory                          | D:\SolVES                           |   |
| Project Name                            | Pike and San Isabel National Forest |   |
| Social Value Type or<br>Survey Subgroup | Motorized Recreation_OPPOSE         |   |
| Value Layer Name                        | Aesthetic                           |   |
| Value Map Background                    | HILLSHADE                           |   |
| Locator Map Boundary                    | STATES -                            |   |
|                                         | OK                                  |   |

5. Select OK.

A map layout is generated showing aesthetic value across the Pike and San Isabel National Forest for survey respondents opposed to motorized recreation in the forest. The layout also includes graphs reporting environmental metrics across the Value Index gradient. Statements regarding the goodness of fit of the model generated for the Pike and San Isabel National Forest as well as the model's potential performance in transferring values to similar study areas are included below the environmental metric graphs.

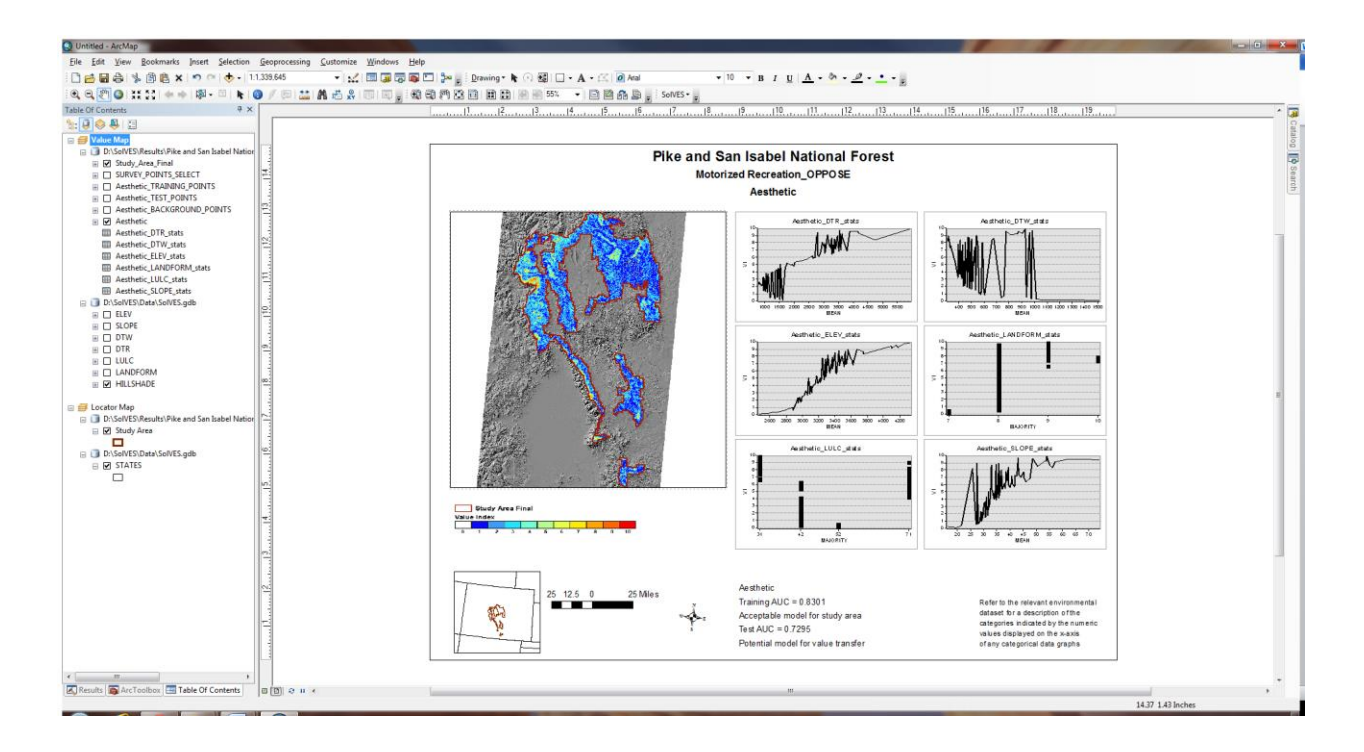

6. Exit ArcMap.

This is the end of Exercise #1.

# EXERCISE #2: USING THE TRANSFER VALUES AND VIEW RESULTS TOOLS

For this exercise, copy the SolVES.gdb file containing the Grand County, Colorado, sample data to the Data folder in the SolVES directory. The Transfer Values tool will be used to apply an aesthetic value model generated from the Pike and San Isabel National Forest social survey data to an area immediately north of the forest, Grand County, Colorado. To begin the exercise, open ArcMap if it is not already.

1. Select Project Setup and New SolVES Project from the toolbar.

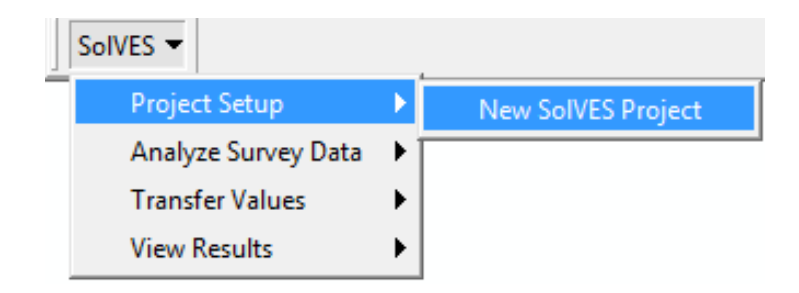

- 2. Once the Project Setup form is open, navigate to the SolVES directory location to set the Home Directory.
- 3. Enter the Project Name as "Transfer Pike and San Isabel to Grand County".
- 4. Leave HILLSHADE as the default Value Map Background.
- 5. Leave STATES as the default Locator Map Boundary.

| Project Setup                                                                                           | and the second second |                                              |
|----------------------------------------------------------------------------------------------------|-----------------------|----------------------------------------------|
|                                                                                                    |                       |                                              |
|                                                                                                    | Home Directory        | D:\SolVES                                    |
| Social Values for Ecosystem Services                                                                    | Project Name          | Transfer Pike and San Isabel to Grand County |
| A GIS Application for Assessing. Mapping.<br>and Quantifying the Social Values of<br>Ecosystem Services | Value Map Background  | HILLSHADE                                    |
|                                                                                                    | Locator Map Boundary  | STATES •                                     |
|                                                                                                    |                       | OK                                           |

#### 6. Select OK.

7. Select the Transfer Values tool from the toolbar.

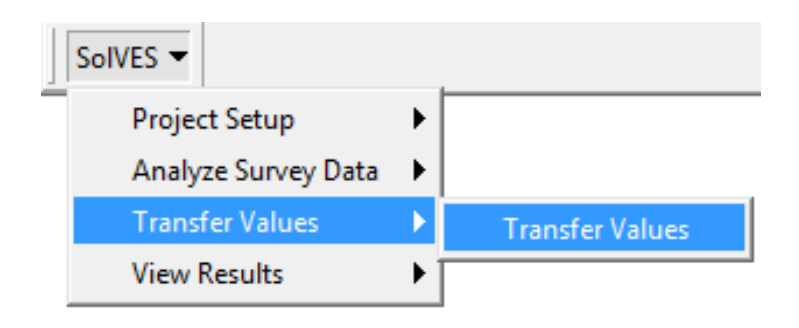

| Transfer Values     |                                       |                                                       |                                      |
|---------------------|---------------------------------------|-------------------------------------------------------|--------------------------------------|
|                     |                                       | Environmental Laye                                    | rs                                   |
|                     |                                       | Select the same layers used in the model. Designate a | ny categorical variables.            |
| Source Project      |                                       | DTR<br>DTW                                            | Continuous -                         |
| Social Value Type   | ·                                     | V DIW<br>V ELEV<br>V LANDFORM                         | Continuous   Continuous   Continuous |
| or Survey Subgroup  |                                       | <ul><li>✓ LULC</li><li>✓ SLOPE</li></ul>              | Continuous                           |
| Model               | · · · · · · · · · · · · · · · · · · · |                                                       |                                      |
| Output Cell Size    | meters                                |                                                       |                                      |
| Value Index Maximum | [10 ·                                 | ОК                                                    | Incel                                |
|                     |                                       |                                                       | •                                    |
|                     |                                       |                                                       | Ŧ                                    |

- 8. Select Pike and San Isabel National Forests from the Source Project dropdown list.
- 9. Select All Surveys from the Social Value Type or Survey Subgroup dropdown list.
- 10. Select Aesthetic from the Model dropdown list.
- 11. Enter 450 into the Output Cell Size field.
- 12. Leave the default Value Index Maximum as 10.
- 13. Leave all the Environmental Layers selected.
- 14. Set the LANDFORM and LULC dropdown list values to Categorical.
- 15. Select OK. The main ArcMap application window will not be visible during processing.

| nsfer Values                            |                                        |                                                                                 |                                                            |
|-----------------------------------------|----------------------------------------|---------------------------------------------------------------------------------|------------------------------------------------------------|
|                                         |                                        | Environmenta                                                                    | al Layers                                                  |
| Source Project                          | Pike and San Isabel National Forests 💌 | Select the same layers used in the model. D                                     | esignate any categorical variables. Continuous Continuous  |
| Social Value Type<br>or Survey Subgroup | All Surveys 🔹                          | <ul> <li>✓ ELEV</li> <li>✓ LANDFORM</li> <li>✓ LULC</li> <li>✓ SLOPE</li> </ul> | Continuous  Categorical Categorical Categorical Continuous |
| Model                                   | Aesthetic                              |                                                                                 |                                                            |
| Output Cell Size                        | 450 meters                             |                                                                                 |                                                            |
| Value Index Maximum                     | [10 <b>v</b> ]                         | ОК                                                                              | Cancel                                                     |
|                                         |                                        |                                                                                 | *                                                          |

After a few minutes, the tool will finish processing and an empty ArcMap document will be visible. Now is the time to review the results produced by the Transfer Values tool.

1. Select the View Results tool from the toolbar.

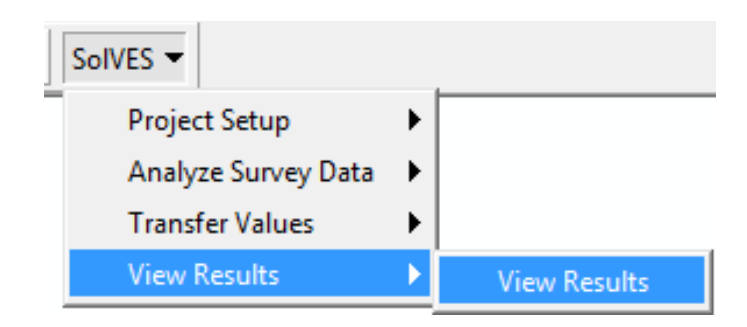

- 2. Leave the existing Home Directory, Project Name, Value Map Background, and Locator Map Boundary values as they are.
- 3. Select All Surveys from the Social Value Type or Survey Subgroup dropdown list.
- 4. Select Aesthetic from the Value Layer Name dropdown list.

| View Results                            |                                              | - • × |
|-----------------------------------------|----------------------------------------------|-------|
| Home Directory                          | D:\SolVES                                    |       |
| Project Name                            | Transfer Pike and San Isabel to Grand County | •     |
| Social Value Type or<br>Survey Subgroup | All Surveys                                  | •     |
| Value Layer Name                        | Aesthetic                                    | -     |
| Value Map Background                    | HILLSHADE                                    | •     |
| Locator Map Boundary                    | STATES                                       | •     |
|                                         | OK Canc                                      | el    |

5. Select OK.

A map layout is generated showing predicted aesthetic value across Grand County, Colorado, for all survey respondents. Since no survey data were available for Grand County, the map was produced by using a model generated from the survey data for the Pike and San Isabel National Forest. The layout also includes graphs reporting the environmental metrics across the Value Index gradient.

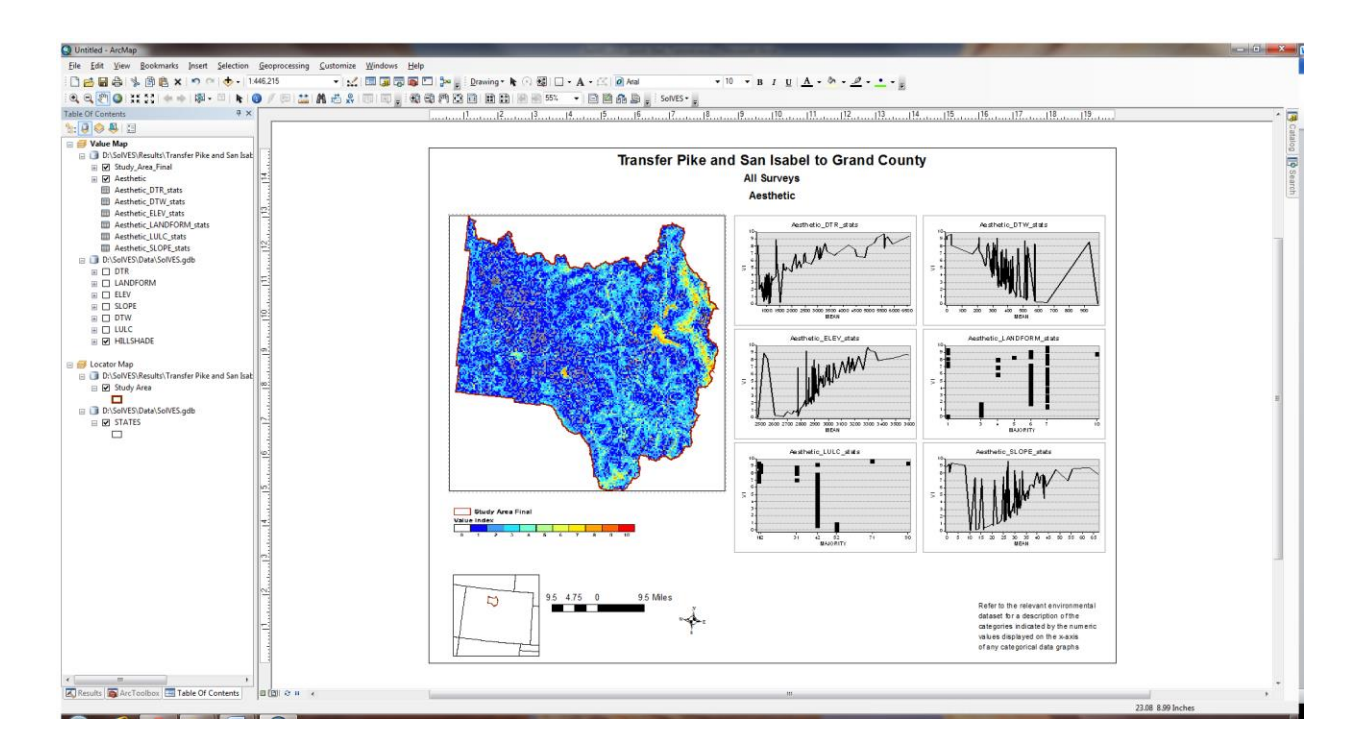

6. Exit ArcMap.

This is the end of Exercise #2.

## UNINSTALL

To uninstall SolVES 3.0:

- 1. Open ArcMap.
- 2. Select Customize -> Add-In Manager from the main menu.
- 3. Select SolVES\_v3 under My Add-Ins.
- 4. Select Delete this Add-In.

| Add-In Manager                                                                                                | <b>— X —</b>                                                                                                    |  |
|----------------------------------------------------------------------------------------------------|----------------------------------------------------------------------------------------------------|--|
| Add-Ins Options                                                                                               |                                                                                                    |  |
| My Add-Ins<br>SolVES_v3<br>Created by: USGS/GECSC<br>Type in a description for this Add-in.<br>Shared Add-Ins | SolVES_v3         Created by:       USGS/GECSC         Date:       7/11/2014         Version:       3.0         Digital Signature:       None         Type in a description for this Add-in. |  |
| ArcGIS Online<br>Created by: Esri<br>Creates a view into ArcGIS Online                                        | Types:                                                                                                    |  |
|                                                                                                    | Delete this Add-In                                                                                                    |  |
| To install Add-Ins and configure the user interface with Add-In Customize Close                               |                                                                                                    |  |

- 5. Select Yes at the "Do you really want to delete this Add-In?" prompt.
- 6. Select Close.
- 7. Exit ArcMap.

Again, for more detailed information regarding SolVES 3.0, including its design, functionality, data requirements, and troubleshooting, please refer to the SolVES, Version 3.0 User Manual available for download at *http://solves.cr.usgs.gov*.